## I. 履修登録とは

科目(授業)の登録を大学で定める所定の期間に定められた方法で行い、自分自身の時間割を作成することを、**履修登録** といいます。

本学では、履修登録は原則としてK-SMAPY II(WEB学修支援システム)を利用して行います。また、授業科目の講義内容や 講義計画、成績評価の基準などはシラバス(講義概要)に記載されています(K-SMAPY II にて閲覧可能)。この「履修登録の 手引き」では、学生自身が所属する学部・学科の進級・卒業要件を正しく理解したうえで、K-SMAPY II や大学ホームページな どを活用して履修登録を行うための手順や情報について説明しています。主に新入生に向けた内容となっていますが、在学生も 履修登録の際は必ず内容を確認・把握したうえで手続きし、履修登録の不備によって進級や卒業に支障が生じないようにしてく ださい。

# Ⅱ. 履修登録における原則

**履修登録は学生が自らの責任において行うものです**。学生は自身が所属する学部学科・入学年度の『履修要綱』、シラバス、 及び以下の記載内容を熟読し、進級・卒業要件を確認して、履修登録期間内にK-SMAPY II から登録してください。 なお、履修登録にあたり、國學院大學情報ネットワーク「KEAN」のアカウントが必要です。紛失した場合は、情報セ ンター(学術メディアセンター4階)・たまプラーザコンピュータ準備室(1号館2階)で再発行の手続きをしてください。

# Ⅲ. 大学からのお知らせ

## 1. K-SMAPY Iへの配信

K-SMAPY IIの「ポータル画面」には、大学から学生宛てに送信された授業関連情報や就職情報などのお知らせメッ セージが表示されるようになっています。

大学からの諸連絡は、原則、K-SMAPY II へ配信するのと同時に、設定されているメールアドレスへのメッセージ送 信によって行います。入学後、直ちにK-SMAPY II の「メール設定」画面でメールアドレスを1つ追加登録してください(初 期設定でKEANのメールアドレス(~@kokugakuin.ac.jp)が設定されています)。P18参照

K-SMAPY IIには最新のメールアドレスを登録し、メールボックスに届くメールを毎日確認してください。

### 2. 学内揭示板

重要

K-SMAPY II の他、以下の学内各所に設置されている掲示板も随時使用しています。

) 渋谷キャンパス…全学掲示板:2号館1階 学部別掲示板:若木タワー2階

(その他、キャリアサポート課や神道研修事務課など事務局の各部署が学生向け掲示板を設置しています)

たまプラーザキャンパス…たまプラーザ教務関係掲示板・人間開発学部掲示板:1号館1階(エントランスホール)
 (その他、たまプラーザ事務課からの学生向け掲示板も1号館1階に設置しています)

### 大学からの諸連絡には、卒業や進級に関わる内容等の極めて重要な内容が含まれています

学生は、K-SMAPY IIや登録したメールアドレスへ大学から配信されたメッセージ、及び学内に設置されている各 掲示板を定期的に確認する習慣をつけ、配信された連絡を見落として必要な手続きを怠ったために修学に支障をきた すことのないように注意してください。

特に近年は、以下のようなケースで大学からの重要連絡を見落とす事例が目立ちます。いずれの場合も、 K-SMAPY IIのお知らせメッセージにはすべての連絡が配信され、学生はK-SMAPY IIにログインすれば自分宛ての メッセージを確認できるので、配信内容の未確認による手続き不備等は一切救済しません。

<重要事項の見落とし事例>

- ▶入学直後に登録したメールアドレスを在学途中で変更したが、K-SMAPY II での登録変更手続きをしなかったため、 大学から配信されたメールが一切届かなくなった。
- ▶登録したメールアドレスに大学から大量のメールが届くのを避けるため、大学からのメールを受信できないように 設定した。
- ▶ LINEや Facebook など SNS を主に使用しているため、メールはほとんど見ていない。

# Ⅳ. 履修登録の流れ

重要

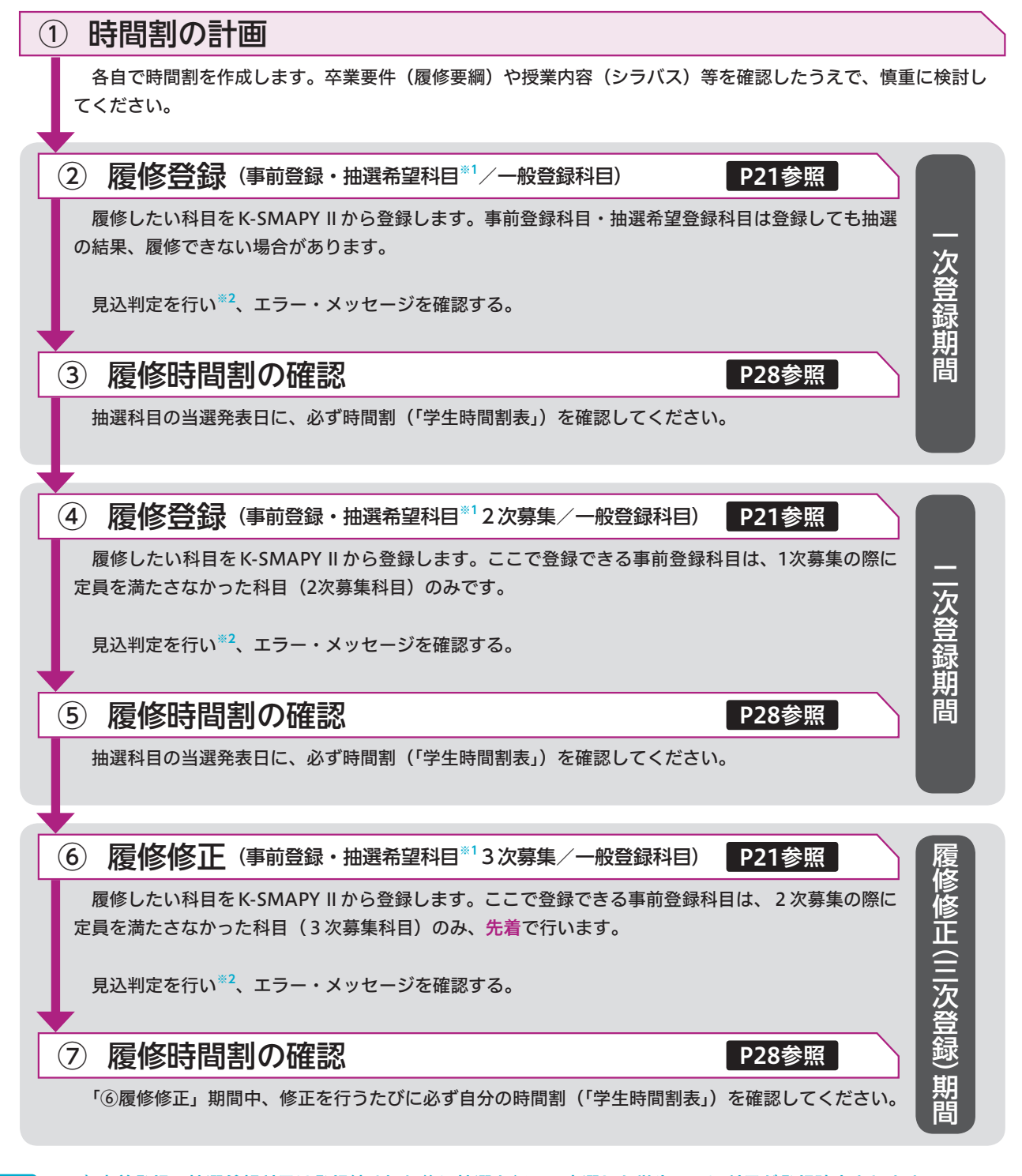

※1)事前登録・抽選希望科目は登録締め切り後に抽選を行い、当選した学生のみに科目が登録確定されます。 抽選結果が出るまでは、履修することが確定していませんが、授業に出席することを推奨します。(教科書は当選後に購入するようにしてください。)

※2) K-SMAPY II 「成績関連」から進級見込(1~3年生)または、卒業見込(4年生)判定を行いましょう。P34参照

## V. 履修登録に関する情報

履修登録とは、各自で時間割を作成し履修しようとする授業科目を、K-SMAPY IIを使って登録することです。以下の資 料(①~④)を用いて、時間割を作成します。 回然就回 

#### 【履修登録時に使用する資料】

(1) 履修要綱(入学時の履修に関する説明会にて配付)

②シラバス(K-SMAPY II →ページ上部[授業]→[シラバス照会]から参照)

③WEB時間割(大学ホームページ→在学生→授業・履修→WEB時間割から参照)

④K-SMAPY II 利用ガイド(大学ホームページ→在学生→授業・履修→履修登録・学年暦からリンク)

### 2,0 WEB時間割

Κ-SMΔΡΥ ΙΙ

利用ガイド

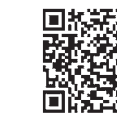

Κ-SMΔΡΥ ΙΙ ログインページ

# Ⅵ. 履修登録の手順

### 1. 履修登録の方法

履修登録はK-SMAPY II から行います。ただし、一部の事前登録科目は登録用紙で登録する場合があります(詳細は 大学ホームページ内(在学生・保護者の方へ→授業・履修→WEB時間割)の「事前登録科目一覧」参照)。K-SMAPY ||による履修登録の具体的な方法は、第5章 学修支援システム「K-SMAPY ||」 218~ を参照してください。 なお、履修登録の方法や内容を含め授業・試験に関することについては、間違いを防ぐため、電話やメールによる問 い合わせには一切応じません。質問がある場合は教務課、たまプラーザ事務課、教職センター、学修支援センターなど の窓口で直接尋ねてください。

#### 2. 履修登録の時期

| 登録可能科目(開講時期の種類) |              | 履修登録時期 | 成績評価結果を通知する時期 |
|-----------------|--------------|--------|---------------|
| i               | 前期科目、前期集中科目  | 4 月上旬  | 同年9月上旬        |
|                 | 通年科目         |        | 翌年3月上旬        |
| ii              | サマーセッション科目   | 6月中旬   | 翌年3月上旬        |
| iii             | 後期科目、後期集中科目  | 9月中旬   | 翌年3月上旬        |
| iv              | スプリングセッション科目 | 1月下旬   | 同年9月上旬        |

※上記 i ~iv以外に、各学部の演習科目や他大学との単位互換科目など、独自の時期に履修登録を受け付ける科目があ ります。詳しくは大学ホームページや学内掲示板を確認、または各学部の教員の指示に従ってください。

#### <注意事項>

- ▶4月の履修登録時には、年次別履修単位制限(CAP制※履修要綱参照)を考慮し、後期に登録する科目の単 位数を視野に入れたうえで時間割を組んでください。
- ▶履修登録を行った際は、進級見込判定(1~3年生)、卒業見込判定(4年生)を必ず行ってください。 ▶34参照 。 判定上のエラーが表示される場合は、履修登録期間内に履修の修正を行ってください。また、履修登録上のエ ラー(複数履修、単位制限オーバー等)が表示される場合も、履修の修正を行うようにしてください。 ただし、エラー表示はあらゆる履修登録の不備に対応しているわけではありません。そのため、エラー表示が ない場合も、自身の登録内容が卒業や進級に支障を生じさせないよう、必ず自己の責任において確認してくだ さい。
- ▶履修登録締切後、K-SMAPY II「学生時間割表」にて授業科目名、曜日・時限、教員名等に誤りがないか、履 修登録上のエラーが出ていないかを再度確認してください。

### 3. 登録方法の種類

履修登録の方法には、一般登録と事前登録の2種類があります。事前登録は科目の教育効果を高めるため、人数調整 を目的として行われるものです。事前登録科目はさらに、一般登録方式と希望優先方式の2方式に分かれ、それぞれ登 録期間及び注意事項が異なります。各登録方法の違いは以下に示すとおりです。

#### 一般登録科目

ー度登録を確定した後でも、履修登録期間中、または履修修正期間中であればK-SMAPY II から自身で削除できます。 したがって、最初の授業に出席して、当該科目の履修を継続するかどうかを判断することができます。

ただし、登録者多数となった科目は、定員に達した時点で(登録締切前であっても)履修登録の受付を終了する場合があります。

#### ● 事前登録科目

応募者数により抽選を行います。当選・確定した科目は、抽選後も定員に達していない科目のみ履修登録期間中に K-SMAPY II 上で、削除することができます(=定員に達したため募集を締め切った科目は削除できません)。したがっ て、事前登録科目は、当選した後に削除できない可能性があることをよく考えてから応募してください。定員に達して いない科目は2次募集を行います。1次募集の結果発表の際に対象科目や日程を大学ホームページ(在学生・保護者の 方へ→授業・履修→WEB時間割)で発表するので、確認してください。

| 登録方法 | 登録方式                   | 登録期間                | 抽選 | 注意事項                                                                                                    |
|------|------------------------|---------------------|----|----------------------------------------------------------------------------------------------------|
| 一般登録 |                        | 授業期間開始後に締め<br>切る    | なし | <ol> <li>K-SMAPY IIから自身で削除可能</li> <li>履修登録者が定員に達した時点で受付<br/>を終了する場合がある</li> </ol>                                                                         |
| 事前登録 | 一般登録<br>方式<br>(抽選)     | 授業開始前に1次募集<br>を締め切る | あり | <ul> <li>①締切後、抽選結果発表まで、該当の時限には他の科目を登録できない</li> <li>②抽選後、空きがあれば2次募集を行う</li> <li>③当選科目は定員に達していない場合のみ削除できる(K-SMAPY II にて)</li> </ul>                         |
|      | 希望優先<br>方式<br>(抽選[希望]) | 授業開始前に1次募集<br>を締め切る | あり | <ol> <li>1複数希望選択可能(上限は科目によって異なる)</li> <li>2選択後、抽選結果発表まで、該当の時限には他の科目を登録できない</li> <li>3抽選後、空きがあれば2次募集を行う</li> <li>④当選科目は定員に達していない場合のみ削除できる(窓口にて)</li> </ol> |